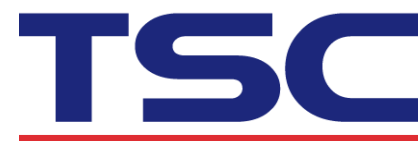

Li Ze Plant No.35, Sec. 2, Ligong 1st Rd., Wujie Township, Yilan County 26841, Taiwan TEL: +886-3-9906677 FAX: +886-3-9905577

## How to Adjust Tear Position in Bartender

Step 1. Select "Printer Properties" button.

| Print [文 | 件1.b  | otw]             |             |                     | X        |
|----------|-------|------------------|-------------|---------------------|----------|
| Print    | Obj   | ect Print Method | Performance | Printer's Cache     |          |
| Printe   | er    |                  |             |                     |          |
| Name     | :     | TSC TX600        |             |                     | <b>•</b> |
| Statu    | s:    | 就緒               |             | Document Propertie  | es       |
| Mode     | l:    | TSC TX600        |             | Drinker Deservation |          |
| Port:    | ion   | USB022           |             | Printer Properties  |          |
| Comm     | nent: |                  |             | Print on Both Sides | S        |
|          |       |                  |             |                     |          |
| Quar     | ntity | Options          |             |                     |          |
| Copie    | s:    | 1                |             |                     |          |
|          |       |                  |             |                     |          |
|          |       |                  |             |                     |          |
|          |       |                  |             |                     |          |
|          |       |                  |             |                     |          |
|          |       |                  |             |                     |          |
|          |       |                  |             |                     |          |
| Test P   | Print | Print            | Preview     | ose Cancel          | Help     |
|          |       |                  |             |                     |          |

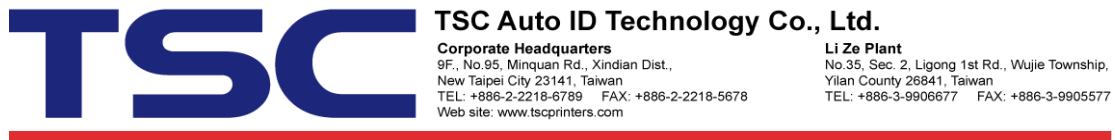

Step 2. Select "Stock" tab and manual adjust "Feed Offset" to positive value or negative value.

## Like: 2.0 mm or -2.0 mm

|                              | rinter Settin | a 🔹          |        |
|------------------------------|---------------|--------------|--------|
| Type: Use Current P          | rinter Settin | g 🔻          |        |
|                              |               |              |        |
| Media Handling               |               |              | _      |
| Post-Print Action: Tear Off  |               | •            | ]      |
| Docurrence: After Every      | y Page        | Ŧ            | ]      |
| Interval:                    |               | Feed Offset: | 2.0 mm |
| Position Adjustments         |               |              |        |
| Use Current Printer Setting: | s             |              |        |
| Vertical Offset:             | 7             |              |        |
|                              |               |              |        |
|                              |               |              |        |
|                              |               |              |        |